Este recurso permite que você notifique um administrador quando determinados eventos acontecem na sua conta ou no seu fluxo/automação.

# Configurando notificações na aba de administração.

Vá para Configurações >> Administradores >> Gerenciar >> Selecione Administrador >>

| Millennium Prod 🗸                                                                                                    |                                                                                |                                                |                                                                                                    | 0 9   |
|----------------------------------------------------------------------------------------------------|--------------------------------------------------------------------------------|------------------------------------------------|----------------------------------------------------------------------------------------------------|-------|
| ( Análise                                                                                                    |                                                                                |                                                |                                                                                                    |       |
| 💭 Caixa de Entrada 👩                                                                                                    |                                                                                |                                                |                                                                                                    |       |
| Pipelines                                                                                                    | Gerais Canais Integrações                                                      | s Administradores Customiza                    | ções                                                                                                    |       |
| ୍ଦ୍ତ Fluxos                                                                                                    |                                                                                |                                                |                                                                                                    |       |
| දී Contatos                                                                                                    | Resposta Padrão                                                                | Nenhum                                         | É a resposta padrão que seu chatbot enviará                                                                                                    |       |
| 🛞 Respostas Automáticas                                                                                                    |                                                                                |                                                | como responder à mensagem do usuário. Use                                                                                                    |       |
| 🕄 Broadcasts                                                                                                    |                                                                                |                                                | enviar mensagens diferentes com base no                                                                                                    |       |
| 🛱 Ferramentas                                                                                                    |                                                                                |                                                |                                                                                                    |       |
| ₹ Definições <                                                                                                    | País                                                                           | Brazil                                         | O país onde mora a maioria dos seus contatos.<br>O bot adiciona automaticamente o código do<br>país a um número de telefone compartilhado<br>por seus contatos para torná-lo um contato<br>válido do WhatsApp ou SMS.                                                                                                    |       |
|                                                                                                    | ldioma padrão                                                                  | Portuguese BR V                                | O idioma padrão é atribuído aos contatos<br>quando o idioma do contato é desconhecido.                                                                                                    |       |
|                                                                                                    | Fuso horário da conta                                                          | America/Fortaleza (GMT-03:00)                  | Os contatos são atribuídos a este fuso horário                                                                                                    |       |
|                                                                                                    |                                                                                | varienda v ordateza (orri obioo)               | quando o fuso horário do contato á                                                                                                    |       |
| Millennium Prod ~                                                                                                    |                                                                                |                                                | ruando o fuen horário do contato á                                                                                                    | ? (2) |
| Millennium Prod ~                                                                                                    |                                                                                |                                                | auando o fuen horário do contaro á                                                                                                    | 0 8   |
| Millennium Prod ~<br>C Análise<br>Caixa de Entrada C                                                                                                    |                                                                                | Finence ( of unce (off object)                 | ruando o fueo borário do contato á                                                                                                    | 0 8   |
| <ul> <li>Millennium Prod ~</li> <li>Millennium Prod ~</li> <li>Análise</li> <li>Caixa de Entrada </li> <li>Pipelines</li> </ul>                                                                                                    | Gerais Canais Integrações                                                      | Administradores Customizaçõe                   | auando o fuen horário do contato á                                                                                                    | 08    |
| <ul> <li>Millennium Prod ~</li> <li>Millennium Prod ~</li> <li>Análise</li> <li>Caixa de Entrada ()</li> <li>Pipelines</li> <li>°C Fluxos</li> </ul>                                                                                                    | Gerais Canais Integrações                                                      | Administradores Customização                   | auando o fuen horário do contato á                                                                                                    | 0 8   |
| <ul> <li>Millennium Prod ~</li> <li>Análise</li> <li>Caixa de Entrada (</li> <li>Pipelines</li> <li>Fluxos</li> <li>Contatos</li> </ul>                                                                                                    | Gerais Canais Integrações<br>Administradores                                   | Administradores Customizaçõe                   | auando o fueo horário do contato á<br>25<br>Adicione ou remova membros da equipe da<br>conta do bot. Não é necessário que a pessoa                                                                                                    | 08    |
| <ul> <li>Millennium Prod </li> <li>Análise</li> <li>Caixa de Entrada </li> <li>Pipelines</li> <li>Fluxos</li> <li>Contatos</li> <li>Respostas Automáticas</li> </ul>                                                                                      | Gerais Canais Integrações<br>Administradores                                   | Administradores Customizaçõe                   | Adicione ou remova membros da equipe da conta do bot. Não é necessário que a pessoa seja administrador da sua página do Facebook.                                                                                                    | 08    |
| <ul> <li>Millennium Prod </li> <li>Millennium Prod </li> <li>Análise</li> <li>Caixa de Entrada (</li> <li>Pipelines</li> <li>Fluxos</li> <li>Fluxos</li> <li>Contatos</li> <li>Respostas Automáticas</li> <li>Broadcasts</li> </ul>                       | Gerais Canais Integrações<br>Administradores                                   | Administradores Customizaçõe                   | Adicione ou remova membros da equipe da<br>conta do bot. Não é necessário que a pessoa<br>seja administrador da sua página do Facebook.                                                                                                    | 6 8   |
| <ul> <li>Millennium Prod </li> <li>Millennium Prod </li> <li>Mahilise</li> <li>Caixa de Entrada (</li> <li>Pipelines</li> <li>Fluxos</li> <li>Fluxos</li> <li>Contatos</li> <li>Respostas Automáticas</li> <li>Broadcasts</li> <li>Ferramentas</li> </ul> | Gerais Canais Integrações<br>Administradores<br>Equipes de caixa de<br>entrada | Administradores Customizaçõe<br>Gerir<br>Gerir | auando o fueo borário do contato á<br>25<br>Adicione ou remova membros da equipe da<br>conta do bot. Não é necessário que a pessoa<br>seja administrador da sua página do Facebook.<br>Aprimore o gerenciamento de conversas na<br>caixa de entrada agrupando os membros da                                                                                                    | 0     |
| <ul> <li>Millennium Prod &gt;</li> <li>Maliae</li> <li>Caixa de Entrada ()</li> <li>Pipelines</li> <li>Fluxos</li> <li>Contatos</li> <li>Respostas Automáticas</li> <li>Broadcasts</li> <li>Ferramentas</li> <li>Definições</li> </ul>                    | Gerais Canais Integrações<br>Administradores<br>Equipes de caixa de<br>entrada | Administradores Customizaçõe<br>Gerir<br>Gerir | auando o fueo borário do contrato á<br>es<br>Adicione ou remova membros da equipe da<br>conta do bot. Não é necessário que a pessoa<br>seja administrador da sua página do Facebook.<br>Aprimore o gerenciamento de conversas na<br>caixa de entrada agrupando os membros da<br>equipe com base em habilidades,<br>departamentos e niveis de suporte para uma<br>colaboração simplificada. | 0     |

| trada 💿 Definições /<br>Administrad |       |                 |               |           |            |              |      |
|-------------------------------------|-------|-----------------|---------------|-----------|------------|--------------|------|
| trada 💿 Definições /<br>Administrad |       |                 |               |           |            |              |      |
| Administrad                         |       |                 |               |           |            |              |      |
| Administrad                         | ores  |                 |               |           |            | A -1:-:      |      |
|                                     | 10163 |                 |               |           |            | Adici        | onar |
|                                     | Nome  | Contatos        | Análise       | Fluxos    | Definições | Notificações |      |
| Automáticas                         |       | Ø               | Ø             | Ø         | Ø          | C Editar     |      |
|                                     |       |                 |               |           |            | Excluir      |      |
|                                     |       | $\odot$         | $\odot$       | $\odot$   | $\odot$    |              | 000  |
|                                     |       | $\odot$         | Ø             | Ø         | Ø          |              | 000  |
|                                     | Regis | ros de atividad | des de admini | stradores |            |              |      |
|                                     |       |                 |               |           |            |              |      |
|                                     |       |                 |               |           |            |              |      |

Defina o tipo de notificações que você deseja e os canais nos quais deseja receber notificações.

| <sup>Millennium Producoes</sup> <sup>Millennium Producoes         <sup>Millennium Producoes         <sup>Millenni</sup></sup> |  |
|----------------------------------------------------------------------------------------------------|--|
| Caixa de Entrada     Definições       Pipelines     Adri       Pipelines     Adri       Caixa de Entrada     Adri       Adri     Permissões       Caixa de Entrada     Definições       Adri     Permissões       Respostas Automáticas     Super Administrador                                                                                                    |  |
| Pipelines     millenniumproduceedigitais@gmail.com       Image: Pipelines     Adicionar       Image: Pipelines     Permissões       Image: Pipelines     Definições Notificações       Image: Pipelines     Super Administrador                                                                                                    |  |
| Contatos     Permissões     Definições     Notificações       Respostas Automáticas     Super Administrador     Definições     Notificações                                                                                                    |  |
| Contatos Permissões Definições Notificações Super Administrador                                                                                                    |  |
| Respostas Automáticas                                                                                                    |  |
|                                                                                                    |  |
| Rive Broadcasts                                                                                                    |  |
| E Ferramentas                                                                                                    |  |
| Definições                                                                                                    |  |
| Bate-papo ao vivo                                                                                                    |  |
| Novo Compra                                                                                                    |  |
|                                                                                                    |  |
| Canais de Notificação                                                                                                    |  |
| Messenger                                                                                                    |  |
| Email                                                                                                    |  |
| Browser Notification                                                                                                    |  |
|                                                                                                    |  |

### Receba notificações por e-mail.

Isso é altamente recomendado. Ative a opção "E-mail nos Canais de Notificação" e insira seu endereço de e-mail para receber notificações por e-mail.

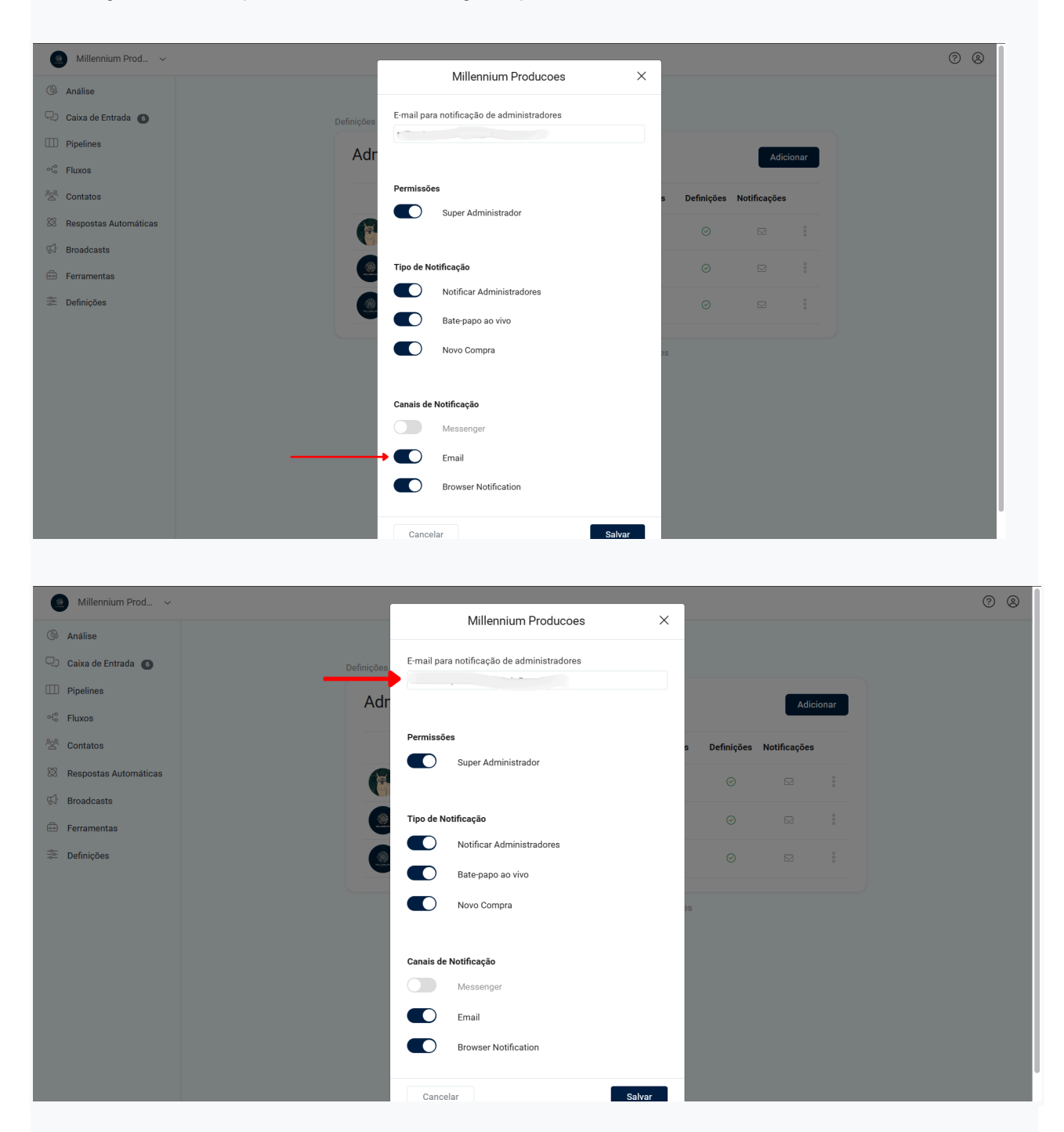

### Receba notificações no Messenger.

Não recomendamos que você receba notificações no Messenger Channel, pois isso exige que você interaja com seu Messenger Bot diariamente para garantir que esteja dentro do período de 24 horas.

Para receber notificações no Messenger, ative o Messenger nos canais de notificação.

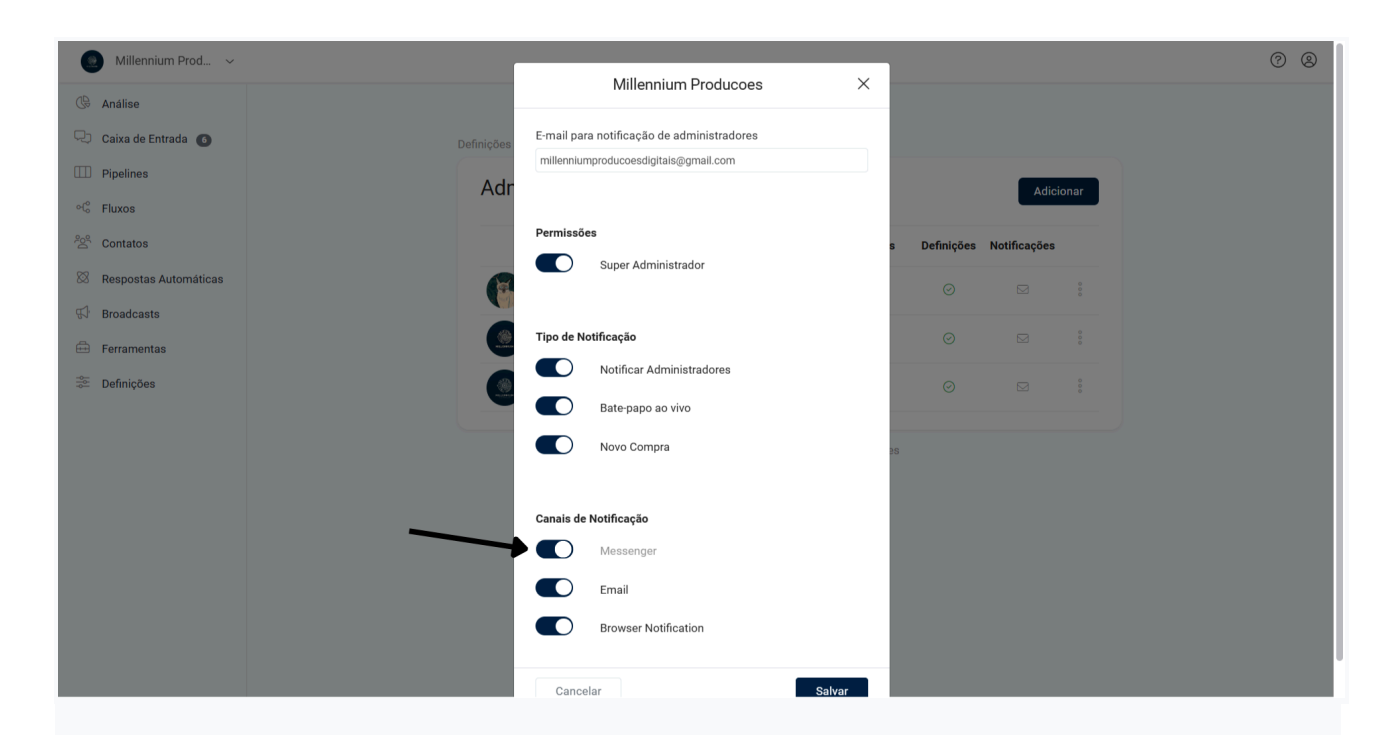

## Receba notificações no Telegram.

Crie um bot do Telegram na sua conta >> Crie um fluxo do Telegram e visualize o fluxo do Telegram >> Habilite o Telegram nos canais de notificação.

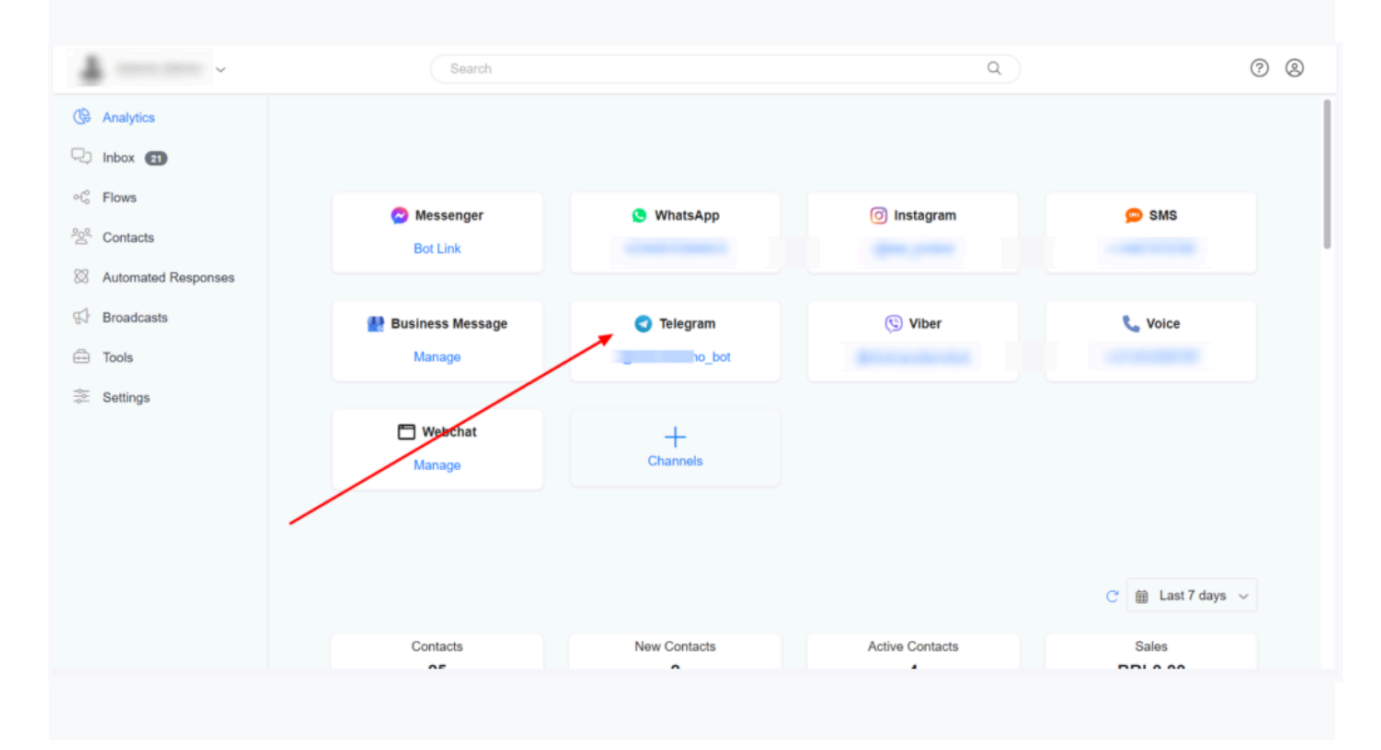

Crie um bot do Telegram na sua conta

Crie um fluxo simples no Telegram >> publique o fluxo e visualize-o.

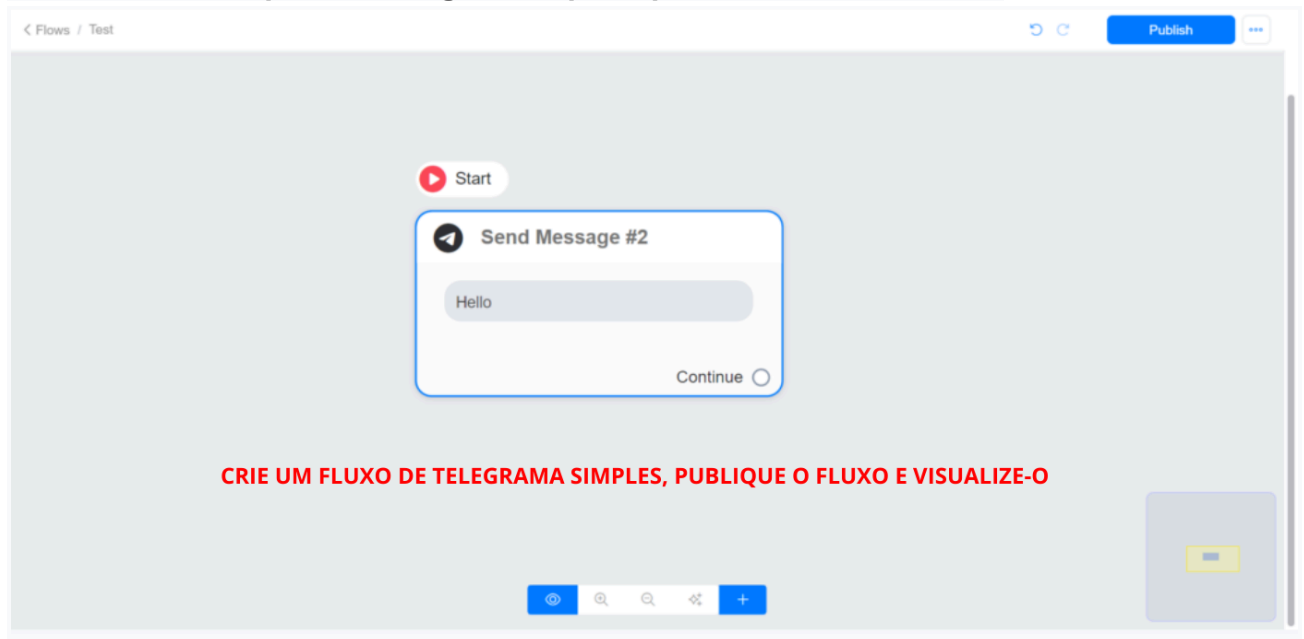

Ative o Telegram nos canais de notificação.

|                         | Sea      |             | Notify admin             | Q        |           |     | 0 8 |
|-------------------------|----------|-------------|--------------------------|----------|-----------|-----|-----|
| © Analytics             |          |             | New message to human     |          |           |     |     |
| 🖓 Inbox 🚯               | Settings |             | New order                |          |           |     |     |
| ∾C <sub>0</sub> Flows   | Ad       |             |                          |          |           | Add |     |
| <sup>2</sup> 암 Contacts |          | Notificatio | n Channels               |          |           |     |     |
| Automated Responses     |          |             | Messenger                | Settings | Ecommerce |     |     |
| 🔂 Broadcasts            |          |             | Email                    |          |           |     |     |
| 🗁 Tools                 |          |             | sus                      |          |           |     |     |
| Settings                |          |             | Telegram                 |          |           |     |     |
|                         |          |             | Viber                    |          |           |     |     |
|                         | 6        |             | Browser Notification     |          |           |     |     |
|                         |          |             | Gooogle Business Message |          |           |     |     |
|                         |          |             |                          |          |           |     |     |
|                         |          | Cance       | Save                     |          |           |     |     |
|                         |          |             |                          |          |           |     |     |

# Receba notificações no Viber.

Crie um bot do Viber na sua conta >> Crie um fluxo do Viber e visualize o fluxo do Viber >> Habilite o Viber nos canais de notificação.

#### Crie um bot Viber na sua conta

| ·                   | Search             |               | ٩               | Ø 8               |
|---------------------|--------------------|---------------|-----------------|-------------------|
| C Analytics         |                    |               |                 |                   |
| 🖓 Inbox 街           |                    |               |                 |                   |
| ୍ଦ୍ Flows           | 🔿 Messenger        | WhatsApp      |                 | SMS               |
| Contacts            | Bot Link           |               |                 |                   |
| Automated Responses |                    |               |                 |                   |
| ∯ Broadcasts        | 💾 Business Message | Telegram      | (5) Viber       | 📞 Voice           |
| 🕀 Tools             | Manage             |               | nobot           |                   |
| 📚 Settings          |                    | /             |                 |                   |
|                     | Hebchat Manage     | +<br>Channsie |                 |                   |
|                     |                    |               |                 |                   |
|                     |                    |               |                 | C 🛱 Last 7 days 🗸 |
|                     | Contacts           | New Contacts  | Active Contacts | Sales             |

Crie um fluxo do Viber >> publique o fluxo e visualize-o.

| < Flows / Test |                 | ວເ | Publish | - |
|----------------|-----------------|----|---------|---|
|                |                 |    |         |   |
|                |                 |    |         |   |
|                | Start           |    |         |   |
|                | Send Message #2 |    |         |   |
|                | Hello           |    |         |   |
|                |                 |    |         |   |
|                | Continue        |    |         |   |
|                |                 |    |         |   |
|                |                 |    |         |   |
|                |                 |    | -       |   |
|                | ◎ Q Q ☆ +       |    |         |   |
|                |                 |    |         |   |

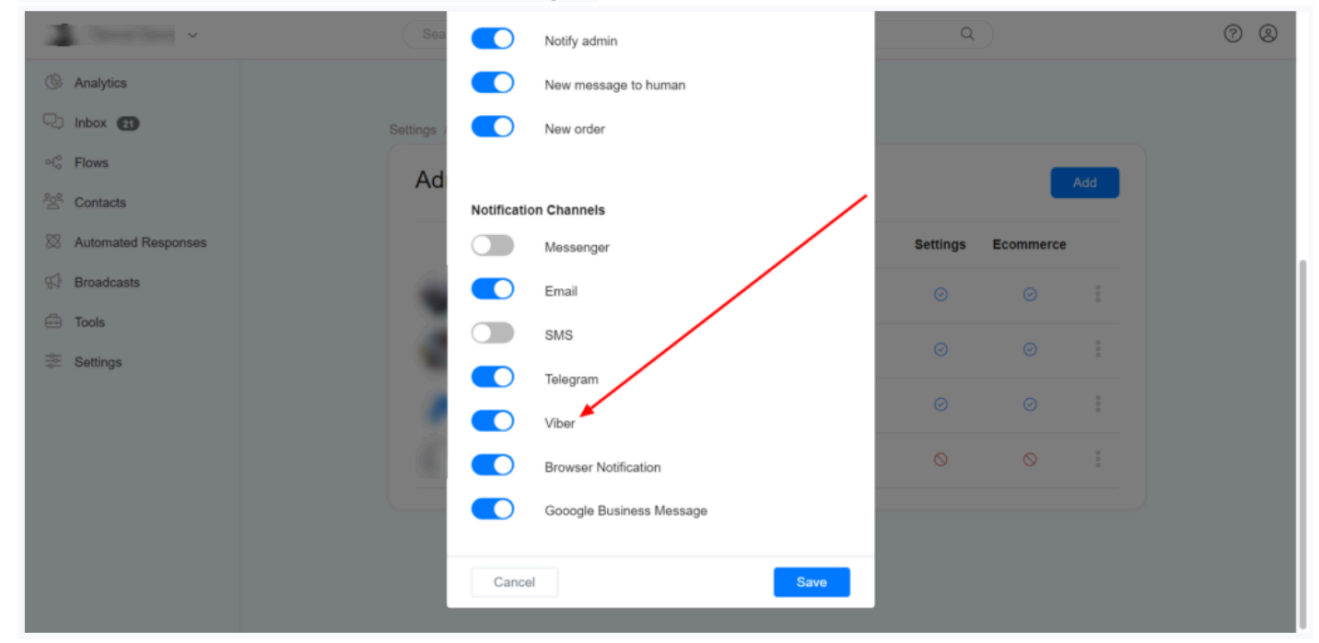

#### Ativar o Viber nos canais de notificação

### Receba notificações via Google Business Message.

Crie um bot de mensagens comerciais do Google na sua conta >> Crie um fluxo de mensagens comerciais do Google e visualize o fluxo de mensagens comerciais do Google >> Ative o Google Business Message nos canais de notificação.

Crie um bot de mensagens do Google Business na sua conta

| A loss has -         | Search             |               | ٩               | 0 2               |
|----------------------|--------------------|---------------|-----------------|-------------------|
| ( Analytics          |                    |               |                 |                   |
| 🖓 Inbox 街            |                    |               |                 |                   |
| ⊲ <sup>o</sup> Flows | Messenger          | WhatsApp      | () Instagram    | SMS               |
| ිසි Contacts         | Bot Link           |               |                 |                   |
| Automated Responses  |                    |               |                 |                   |
| H Broadcasts         | 🔠 Business Message | Telegram      | (5) Viber       | 📞 Voice           |
| 🕀 Tools              | Manage             |               |                 |                   |
| 🌫 Settings           |                    |               |                 |                   |
|                      | 🗂 Webchat          | +<br>Channels |                 |                   |
|                      | Manage             | Charline      |                 |                   |
|                      |                    |               |                 |                   |
|                      |                    |               |                 |                   |
|                      |                    |               |                 | C 🗎 Last 7 days 🗸 |
|                      | Contacts           | New Contacts  | Active Contacts | Sales             |
|                      |                    |               |                 |                   |
|                      |                    |               |                 |                   |
|                      |                    |               |                 |                   |
|                      |                    |               |                 |                   |

Crie um fluxo de mensagens do Google Business >> publique o fluxo e visualize-o.

| Start             |   |
|-------------------|---|
| G Send Message #2 |   |
| Hello             |   |
| Continue          |   |
|                   |   |
|                   |   |
|                   |   |
|                   | - |
|                   |   |

Ative o Google Business Message nos canais de notificação.

| 3 mm -              | Sea        |             | Notify admin             | Q        |           |     | 0 0 |
|---------------------|------------|-------------|--------------------------|----------|-----------|-----|-----|
| C Analytics         |            |             | New message to human     |          |           |     |     |
| 🖓 Inbox 📵           | Settings / |             | New order                |          |           |     |     |
| ୍ଦ୍ Flows           | Ad         |             |                          |          |           | Add |     |
| Contacts            |            | Notificatio | on Channels              | 1        |           |     |     |
| Automated Responses |            |             | Messenger                | Settings | Ecommerce |     |     |
| S Broadcasts        |            |             | Email                    |          |           |     |     |
| 🕀 Tools             |            |             | SMS                      |          |           |     |     |
| Settings            |            |             | Telegram                 |          |           |     |     |
|                     |            |             | Viber                    |          |           |     |     |
|                     | 6          |             | Browser Notification     |          |           |     |     |
|                     |            |             | Gooogle Business Message |          |           |     |     |
|                     |            |             |                          |          |           |     |     |
|                     |            | Cance       | Save                     |          |           |     |     |

# Como usar a ação Notificar administrador no Flow Builder.

Selecione Ação >> Notificar administrador >> Selecione o administrador que deseja notificar e insira o texto/mensagem de notificação.

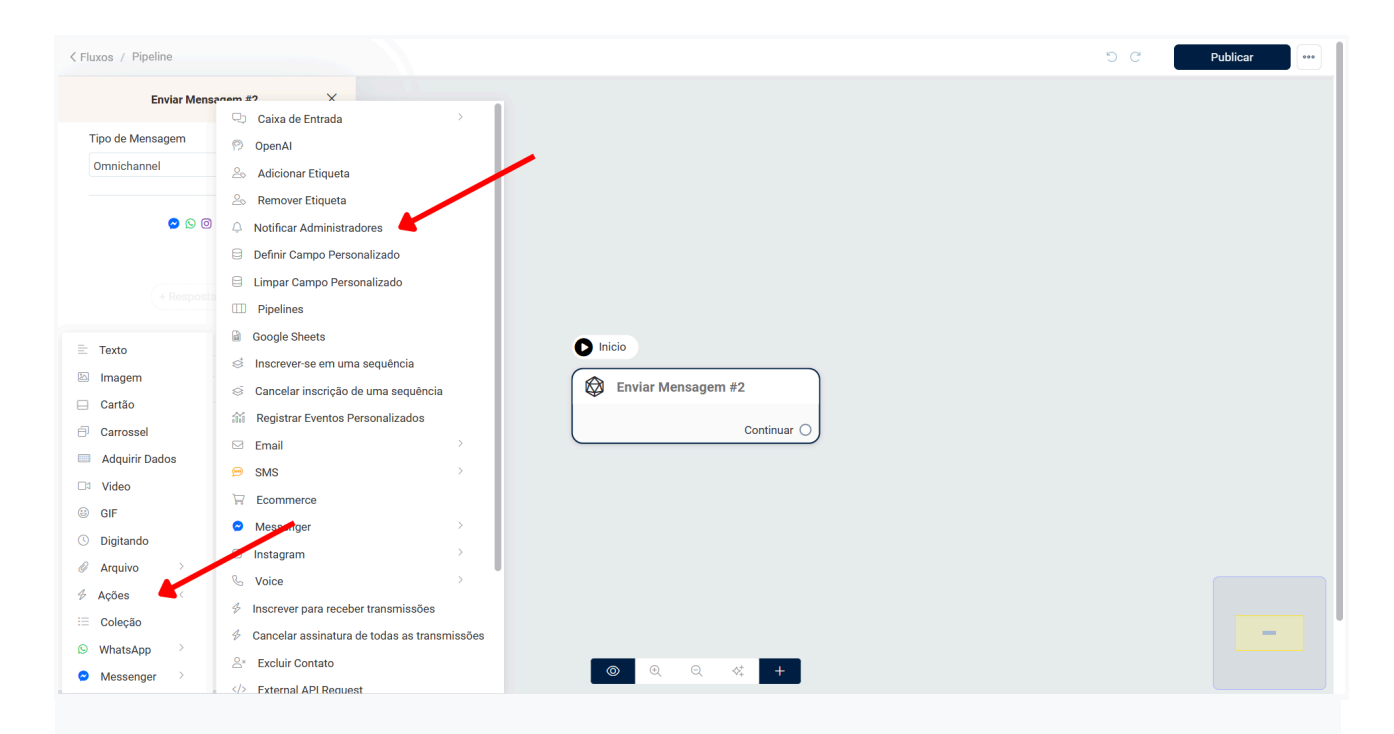

### Selecione o administrador ou a equipe que você deseja notificar.

| Fluxos / Pipeline           |                                        | 5 C | Publicar | *** |
|-----------------------------|----------------------------------------|-----|----------|-----|
| Enviar Mensagem #2 ×        |                                        |     |          |     |
| Tipo de Mensagem            |                                        |     |          |     |
| Omnichannel                 |                                        |     |          |     |
| S 0 0 S                     |                                        |     |          |     |
| 🗘 Notificar Administradores | -                                      |     |          |     |
| Digite ou clique aqui       |                                        |     |          |     |
| Equipe Demo                 |                                        |     |          |     |
| Guilherme Araújo            |                                        |     |          |     |
| Millennium Producoes        |                                        |     |          |     |
| Thyago Mesquita Diretoria   | Enviar Mensagem #2                     |     |          |     |
|                             |                                        |     |          |     |
|                             | 🐓 Notificar Administradores            |     |          |     |
|                             | Aconteceu algo que requer sua atenção. |     |          |     |
|                             |                                        |     |          |     |
| + Adicionar Conteúdo        | Continuar                              |     |          |     |
|                             |                                        |     |          |     |
|                             |                                        |     |          |     |
|                             |                                        |     |          |     |
|                             |                                        |     |          |     |
|                             |                                        |     |          |     |
|                             |                                        |     | -        |     |
|                             |                                        |     |          |     |
|                             | ©                                      |     |          |     |
|                             |                                        |     |          |     |

Insira o texto/mensagem de notificação.

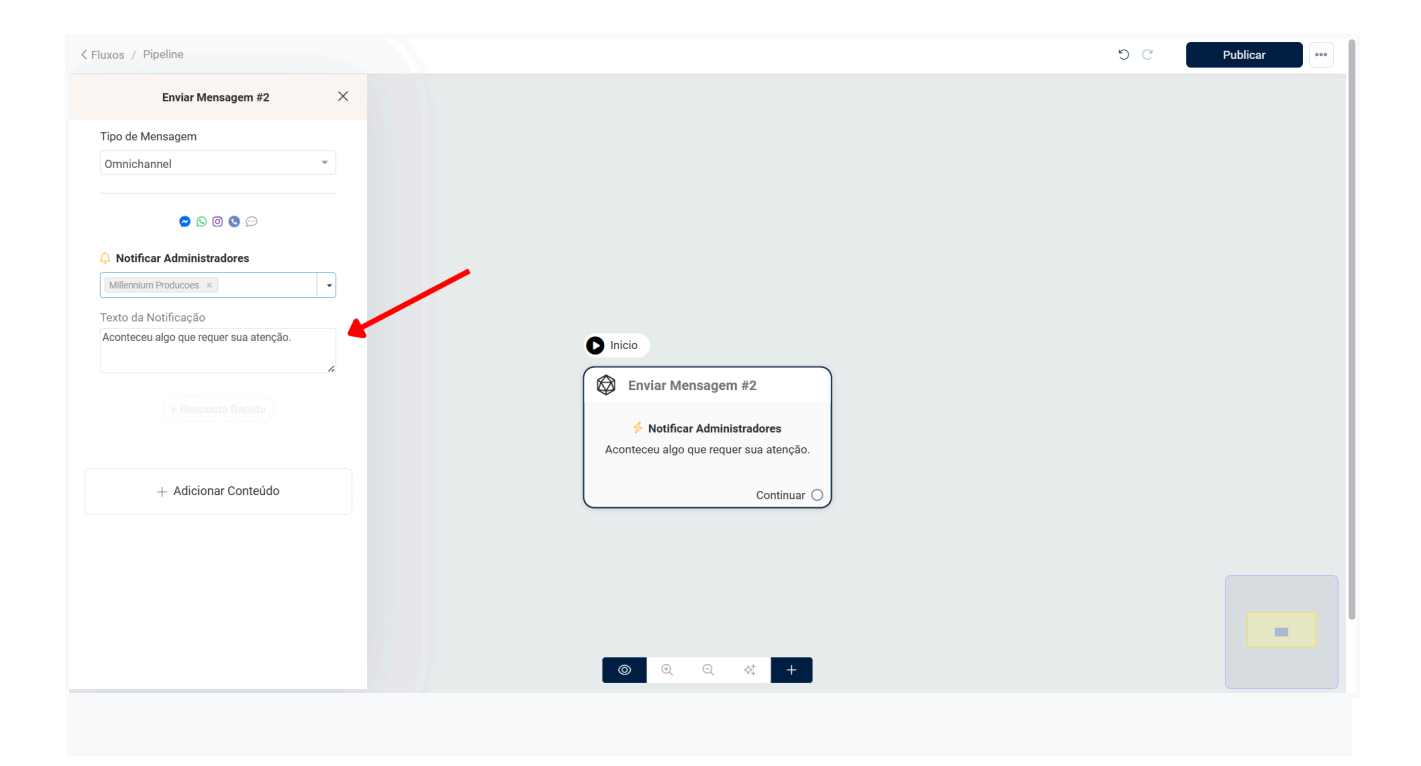